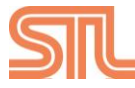

# **STL Security Limited**

Flat A, 9/F., Wing Cheung Industrial Building, No. 58- 70 Kwai Cheong Road, Kwai Chung, Hong Kong Tel) 852 2805 1298, Fax) 852 2805 1680, Web) www.stl-cctv.com

### **Technical Tip**

| Date      | 30 Jan 2012                           |
|-----------|---------------------------------------|
| File Name | TT-HD Camera-Network-002_RTSP Setting |
| Subject   | RTSP Setting and Connection           |
| Model     | IP Product                            |
| Remarks   |                                       |

From Firmware v1.1.8 or later version, user can connect IP Products by using RTSP.

### 1) Setting of RTSP in Web Configuration

| WEB CONFIGURA                                                                                                    |                                                                                                    | ICK I | LOG OUT |
|----------------------------------------------------------------------------------------------------|----------------------------------------------------------------------------------------------------|-------|---------|
| SYSTEM STATUS                                                                                                    | RTSP CONFIGURATION                                                                                                    |       |         |
| SYSTEM<br>INFORMATION<br>USER MANAGEMENT<br>SYSTEM UPGRADE<br>FACTORY DEFAULT<br>VIDEO / AUDIO<br>CONFIGURATION<br>RECORD/SCHEDULE | VISE RTSP  RTSP SECURITY ACCESS CONTROL  RTSP PORT 554  RTSP ADDRESS MAIN STREAM rtsp://192.168.0.232/stream1 SUB STREAM rtsp://192.168.0.232/stream2  SAVE |       |         |
| NETWORK<br>CONFIGURATION<br>DDN5<br>WI-FI<br>RTSP<br>NOTIFICATION<br>DEVICE                                                        |                                                                                                    |       |         |
| CAMERA / PTZ<br>SENSOR / MOTION / EXTRA<br>EXTERNAL STORAGE                                                                        |                                                                                                    |       |         |

1.1 In RTSP tab, enable [USE RTSP]

### 1.2 Input RTSP Port (e.g. 554)

1.3 Click [SAVE]

Note: If [Access Control] is enabled, then user needs to input user ID and password (e.g. admin & 1234) when she uses RTSP player to make connection.

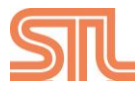

# **STL Security Limited**

Flat A, 9/F., Wing Cheung Industrial Building, No. 58- 70 Kwai Cheong Road, Kwai Chung, Hong Kong Tel) 852 2805 1298, Fax) 852 2805 1680, Web) www.stl-cctv.com

#### 2) Connect by Using RTSP Player

- 2.1 Run RTSP Player in your PC (e.g. VLC media player)
- 2.2 Go to Media menu > select Open Network Stream

| Med       | dia Playback Audio Video     | Tools View He | elp |
|-----------|------------------------------|---------------|-----|
|           | Open File                    | Ctrl+O        | Þi  |
|           | Advanced Open File           | Ctrl+Shift+O  | ł   |
|           | Open Folder                  | Ctrl+F        | ł   |
| 0         | Open Disc                    | Ctrl+D        | L   |
| <u>00</u> | Open Network Stream          | Ctrl+N        |     |
|           | Open Capture Device          | Ctrl+C        |     |
|           | Open Location from clipboard | Ctrl+V        |     |
|           | Recent Media                 | •             |     |
|           | Services Discovery           | •             |     |
|           | Save Playlist to File        | Ctrl+Y        |     |
|           | Convert / Save               | Ctrl+R        |     |
| ((•))     | Streaming                    | Ctrl+S        |     |
| ×         | Quit                         | Ctrl+O        |     |

| 2.3 Enter | r network URL of the IP product. |
|-----------|----------------------------------|
| (e.g.     | rtsp://192.168.1.202/stream1)    |

| 📄 Eile                                | 💮 Disc                                                                  | Network                                                                     | 📑 Capture Dev                   | rice |  |
|---------------------------------------|-------------------------------------------------------------------------|-----------------------------------------------------------------------------|---------------------------------|------|--|
| Network                               | Protocol                                                                |                                                                             |                                 |      |  |
| Please (                              | enter a netwo                                                           | ork URL:                                                                    |                                 |      |  |
| rtsp://                               | 192.168.1.20                                                            | 2/stream1                                                                   |                                 |      |  |
| http<br>rtp:/<br>mms<br>rtsp:<br>http | ://www.exam<br>/@:1234<br>://mms.exam<br>://server.exam<br>://www.yourl | ple.com/stream.a<br>ples.com/stream.<br>nple.org:8080/te:<br>ube.com/watch? | avi<br>asx<br>st.sdp<br>/=gg64x |      |  |
|                                       |                                                                         |                                                                             |                                 |      |  |
|                                       |                                                                         |                                                                             |                                 |      |  |
|                                       |                                                                         |                                                                             |                                 |      |  |
|                                       |                                                                         |                                                                             |                                 |      |  |
| Show m                                | are options                                                             |                                                                             |                                 |      |  |
| _ 500W III                            | are options                                                             |                                                                             |                                 |      |  |

>>>>>

End <<<<<